## Procédure d'exportation et d'importation dans Chev\_Win.

Le poste portable peut être mise à jour par la procédure suivante. Allez dans **outils**, menu **import/Export** et choisissez **Importation données serveur** 

| Récupération d'un dossier reseau pour le mettre en local                                                                                                    |                                  |  |  |  |  |
|----------------------------------------------------------------------------------------------------|----------------------------------|--|--|--|--|
| Cette option recupère les données d'un serveur réseau pour les mettre<br>en local et consulter les données en déplacement lorsque vous êtes<br>déconnectés du réseau. |                                  |  |  |  |  |
| Répertoire local                                                                                                    | c:\ex_pc\fichiers\demo_chev_win\ |  |  |  |  |
|                                                                                                    |                                  |  |  |  |  |
|                                                                                                    |                                  |  |  |  |  |
|                                                                                                    |                                  |  |  |  |  |
| Lancer la récupé                                                                                                    | ération Dutils Fin               |  |  |  |  |
|                                                                                                    |                                  |  |  |  |  |

Cliquez sur Lancez la récupération, vos devez bien sur être connecté au réseau en wifi ou par câble pour pouvoir récupérer les données.

## **IMPORTANT !**

Attention lorsque vous mettez le portable à jour vous effacez toutes les données du portable et vous les remplacez par les données du serveur. Si vous avez saisi des données sur le portable elles sont effacées.

Si vous avez saisi des données sur le portable vous devez d'abord faire une exportation di portable et une importation sur le serveur. Ensuite vous pourrez récupérer les données du serveur avec les données que vous aviez saisi et qui ont été importées.

Il est important de savoir que la relation se fait avec le **nom du cheval**. Si sur votre portable le cheval n'existe pas encore (parce que vous n'avez pas fait de mise à jour à partir du serveur) vous pouvez créer une fiche juste avec le nom du cheval pour pouvoir saisir les données elles seront transférées dans la bonne fiche cheval à condition que le nom soit écrit **exactement pareil**. (Attention de bien respecter l'orthographe exacte y compris le nb d'espace entre les mots )

## Exportation des données du portable pour la récupération sur le serveur.

Sur le portable insérez une clé usb et repérez la lettre affichée par Windows (Exemple K:)

Allez dans outils, bouton **Exportation de données**.

| Exportation de données                                     |            | and prove and the second second second second second second second second second second second second second se |            |  |
|------------------------------------------------------------|------------|----------------------------------------------------------------------------------------------------|------------|--|
| Date de départ de l'exportation                            | 01/07/2012 |                                                                                                    |            |  |
| Date de Fin de l'exportation                               | 31/07/2012 |                                                                                                    |            |  |
|                                                            | 0110112012 |                                                                                                    |            |  |
| Choisissez la clé usb pour le transfert                    |            | R. Gupoco                                                                                                    |            |  |
| c: [OS]                                                    |            |                                                                                                    |            |  |
| d: [HP_RECOVERY]<br>e:                                     |            |                                                                                                    |            |  |
| f.                                                         |            | Vicualisar la fichiar avaatá à la fin                                                                           |            |  |
| h:                                                         |            |                                                                                                    | I.         |  |
| II.                                                        |            |                                                                                                    |            |  |
|                                                            |            |                                                                                                    |            |  |
|                                                            |            |                                                                                                    |            |  |
|                                                            |            |                                                                                                    |            |  |
|                                                            |            |                                                                                                    |            |  |
| ,<br>Cliquez pour réactualiser si votre clé n'apparait pas |            |                                                                                                    |            |  |
|                                                            |            |                                                                                                    |            |  |
|                                                            |            |                                                                                                    |            |  |
|                                                            |            |                                                                                                    |            |  |
| Exporter sur le bureau                                     |            |                                                                                                    |            |  |
| Exporter sur le poste Distant                              |            |                                                                                                    |            |  |
|                                                            |            |                                                                                                    |            |  |
|                                                            |            |                                                                                                    |            |  |
| Chemin du Buresu du résesu                                 |            | Trans Programming and Alf (1985 an and a Second                                                                 |            |  |
|                                                            |            | Lancer l'exportation sur la cle USB ou sur le Bureau                                                            | <u>III</u> |  |

Choisissez la période en cliquant sur les dates. Sélectionnez la clé usb dans la liste proposée et cliquez sur Lancez l'exportation.

La liste des données exportées vous sera affichée à la fin. Le nom du fichier d'export est **EXP\_GYNE.EXP**, vous pouvez aussi le transmettre par mail ou par tout autre moyen.

## Importation des données sur le serveur.

Pensez toujours à faire une sauvegarde avant de faire toute manipulation sur les fichiers du serveur.

Insérez la clé usb sur le serveur et repérez la lettre.

Allez dans Outils et bouton **Importation de données**. Sélectionnez la clé usb dans la liste proposée et cliquez sur **Importer de la clé usb**.

| Importation de données extérieures                                                                                                   | the second second second second second second second second second second second second second second second s |                                |
|----------------------------------------------------------------------------------------------------|----------------------------------------------------------------------------------------------------|--------------------------------|
| Choisissez la clé usb pour le transfert  C: [OS]  d: [HP_RECOVERY]  e: f. g: h:  Cfaues essuré actuelle alé alé alé and actuelle alé | Un fichier de transfert est-il disponible sur le<br>bureau ?                                                   |                                |
|                                                                                                    | Un fichier de transfert est-il disponible sur la clé USB sélectionnée ?                                        |                                |
| Circles pour recordance a role de righparar par                                                                                      | c:\EXP_GYNE.EXP                                                                                                | C:\Users\SPOCK\Desktop\EXP_GYM |
|                                                                                                    |                                                                                                    |                                |
|                                                                                                    |                                                                                                    | FIN<br>Zin                     |

**Informations** : Même si vous faites l'importation plusieurs fois il n'y aura pas de doublons. Si l'information existe déjà elle sera ignorée.